# **OPTİMİZASYON TEKNİKLERİ FİNAL PROJESİ-Ocak:2017**

Aşağıda verilen üç projeden ikisini yapınız. Üçüncüsü + puan olarak 20 üzerinden değerlendirilecektir.

# 1)SEZGİSEL ALGORİTMALARIN PROGRAMLANMASI: GEZGİN SATICI PROBLEMİNİN GENETİK VE KARINCA KOLONİ ALGORİTMASI İLE PROGRAMLANIP PERFORMANSLARININ KARŞILAŞTIRILMASI

Gezgin satıcı problemini Hem Genetik Algoritma hem de Karınca Koloni algoritması ile programlayıp performanslarını karşılaştırın. İki uygulamadan hangisi verilen bir süre yada iterasyona bağlı olarak en kısa yolu bulacaktır. Genetik algoritma ile ilgili kodlar belli yere kadar yapılmıştır ve sitede bulunmaktadır. Tek bir tanesi yapılırsa 50 üzerinden 30 puan olarak değerlendirilir. Bununla ilgili olarak şu videodaki uygulamayı örnek alınız. Bazı ayarlar dışarıdan seçilebilirse iyi olur. <u>https://www.youtube.com/watch?v=8WjUVEamGKA</u>

## 2)ANSYS'DE TASARIM OPTİMİZASYONU VE PROGRAMLAMASI:

Mekanizma tekniği sayfasındaki mekanizmalardan birini örnek olarak alıp, bu mekanizma üzerindeki uygun bir parçanın tasarımını aşağıdaki 3 yöntemi kullanarak optimum olarak gerçekleştirin. Yöntemler şunlar olacaktır.

- a) Ansys Shape Optimizationb) Ansys Design Exploration
- c) Ansys scripting (Programla hızlı modelleme)

Örnek olarak Krank biyel mekanizması seçilmiştir. Bu mekanizma üzerindeki KRANK uzvu bu üç yöntemle optimize edilerek tasarlanacaktır.

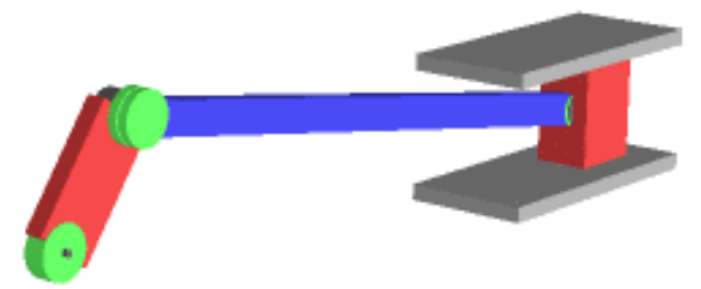

#### a) Shape Optimizasyonu:

Bu yöntemde belirlenen şekil kabaca tasarlanır. Ardından program üzerindeki kuvvetlere göre daha az yük taşıyan kısımları eriterek geriye kalan yükü taşıyan kısımları gösterir. Çıkarılacak hacimler %20, %30 ve %40 olarak belirlenip üç durumda da şeklinin nasıl olacağı bulunacaktır. Mekanizma çalışırken Parçanın en çok zorlanacağı konumda denemelerin yapılması gerekir. Daha sonra tavsiye edilen şekilden de fikir alarak ilgili mekanizmanın uzvunu statik olarak tasarlayıp üzerindeki gerilme dağılımlarını gösterin. Bunun için gerilme değeri 150 MPa geçmeyecek şekilde en optimum tasarım olmuş olsun.

Ansys'de Shape Optimizasyon kısmı panele sürüklendi.

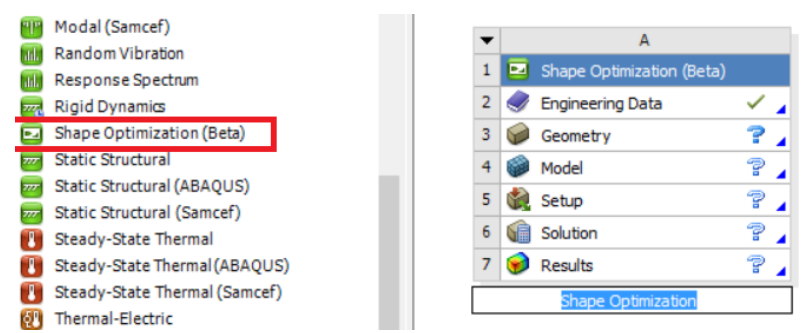

Malzemeyi değiştirmedik. Varsayılan malzeme olarak Yapı Çeliği kullanıldı. Akma dayanımı 250 MPa.

Geometri (Design Modeller) kısmında krankın başlangıç şekli aşağıdaki gibi kaba taslak olarak belirlendi. 3 boyutlu katı modele dönüştürüldü.

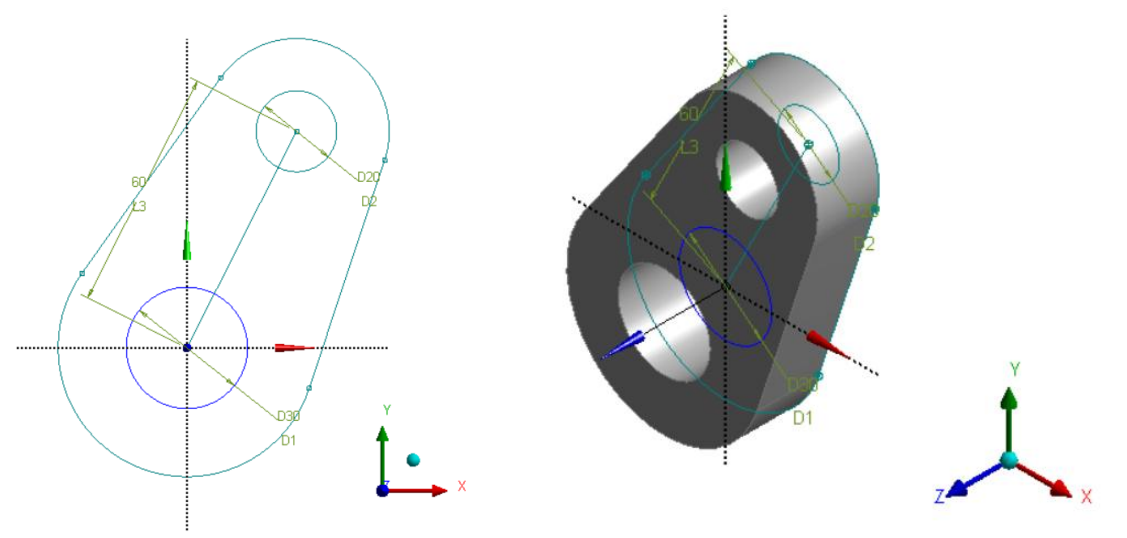

Model kısmına geçildi. Parça üzerinden hacimler çıkarılırken elementler (küçük parçalar) kullanılacağından ve elementleri en küçük boyutta oluşturmak için mesh yapı ince (fine) mesh alındı.

Krankın merkez noktasından Silindirik sabitleme (Cylindirical Support) uygulandı. Yüzey sadece tegetsel yönde dönmeye engel olacak ve diğer hareketleri yapabilecektir. Fixed support yerine bunu uygulamak daha gerçekçi sonuç verir. Diğer türlü

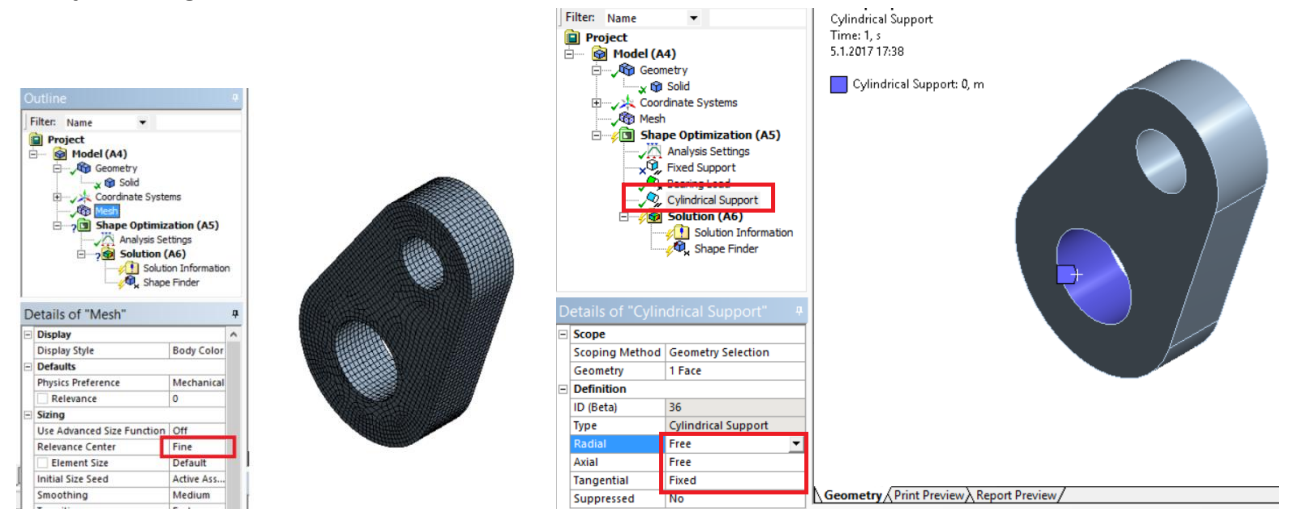

Krankın uç noktasından belli bir açıda dönebilen yük (Bearing Load) uygulandı. Direk kuvvet (Force) de uygulabilirdi ama yüzeyin iç kısmında basınç dağılımı tam gerçekci olmazdı. Kuvveti bileşenlerine ayırıp yükleyelim. Fx=2000 N\*Sin30= 1000 N. Fy=2000 N\*Cos30= 1732 N

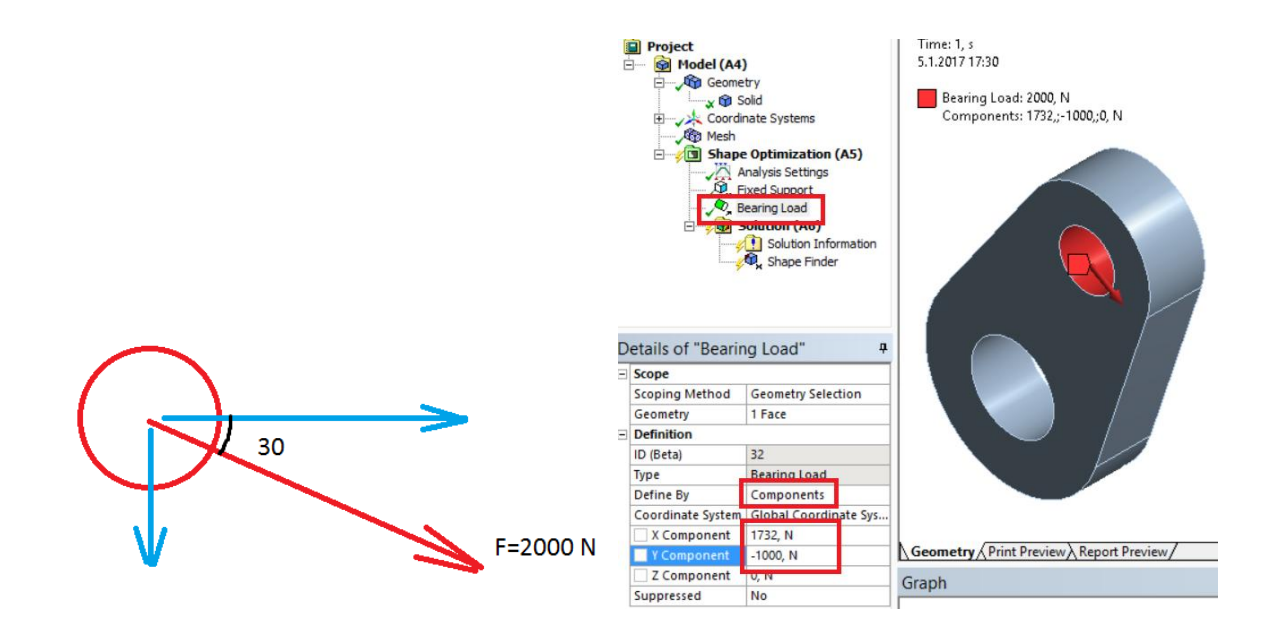

Merkez noktadan Cylindirical Support uygulandığında ortaya çıkan şekiller. Fixed support uygulandığında ortaya çıkan şekillerde buna yakın olmuştur.

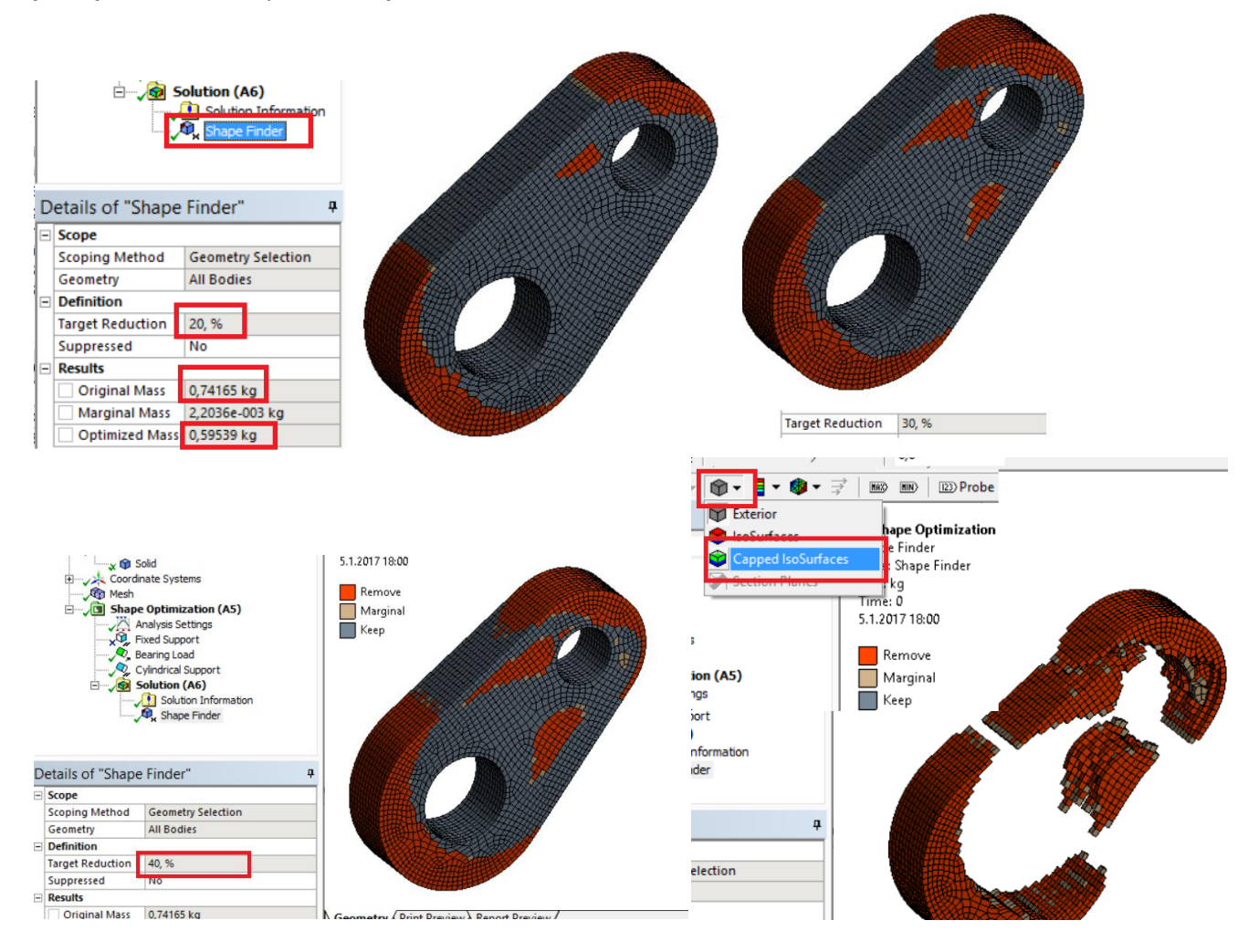

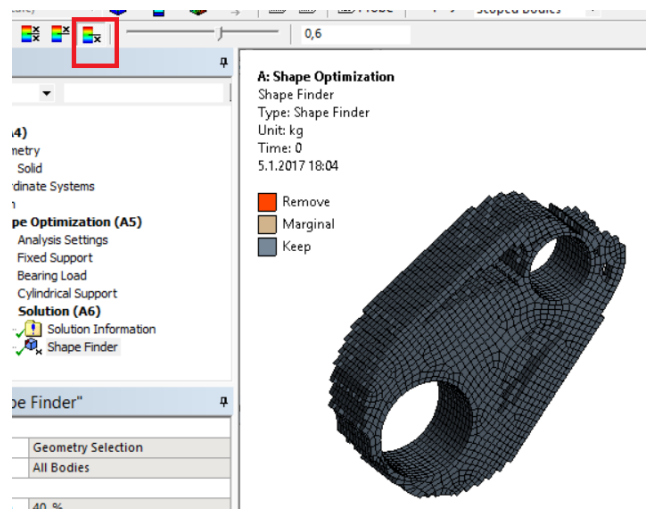

İlk çözümden sonra çıkarılacak hacimin miktarını artırmak için Shape Finder (Şekil bulucu) üzerine sağ tıklayıp, önceden üretilen dataları temizleyin (Clear Generated Data). Sonra Hedef azaltma miktarını (Target Reduction) artırın.

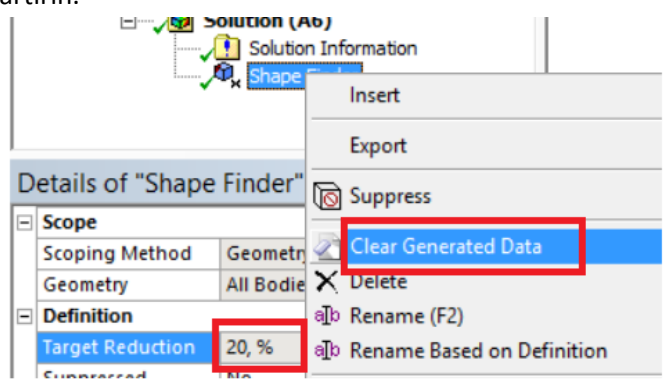

Şimdi ortaya çıkan şekle yakın olarak Krankın tasarımını belirleyelim ve analizini gerçekleştirelim.

#### **Statik Analiz**

Tasarımda iki delik arasındaki kısımdan malzeme çıktığını ve krank milinin geçtiği dairenin sırt kısımlarının eridiğini görmekteyiz. Bu iki bilgiye dayalı olarak ön tasarımımızı aşağıdaki şekilde gerçekleştirelim. Design Modeller kısmında Sketch çizimlerini yapıp katı modeli oluşturalım. (Bu konuda eksiğiniz varsa, sitede Bilg.Des.Tasarım kısmındaki videoları inceleyin).

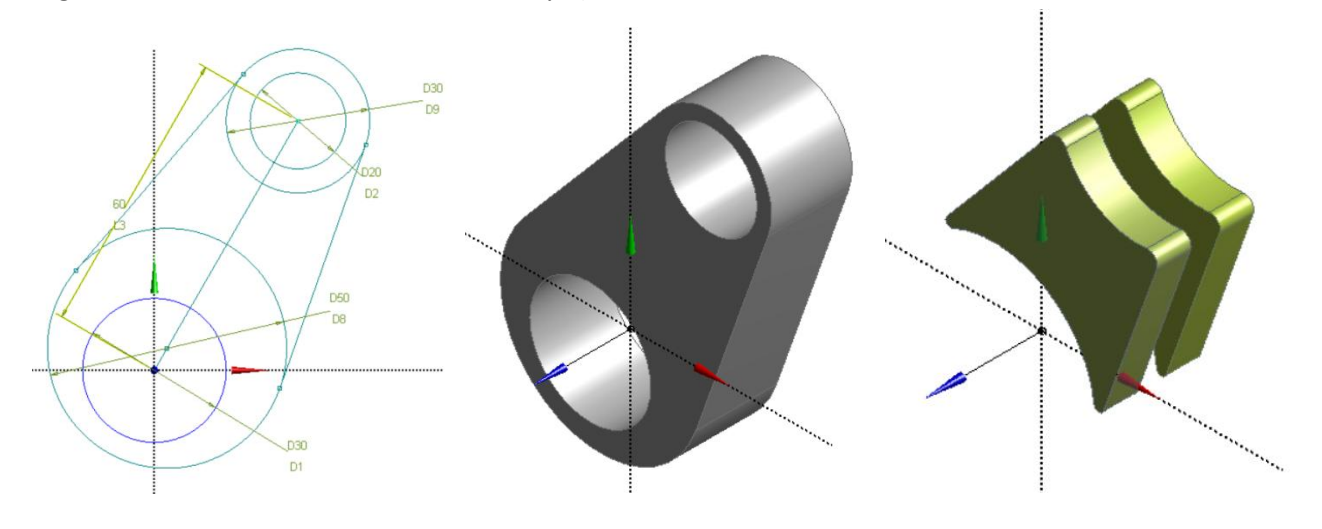

Model kısmına geçip Mesh ve Sınır şartlarını (Kuvvet ve sabitlemeleri) uygulayalım. Mesh olarak ince (Fine) mesh yapalım. Krank deliğinden Fixed support, biyel deliğinden ise yukarıda verildiği gibi x ve y doğrultusunda kuvvetlerimizi uygulayalım.

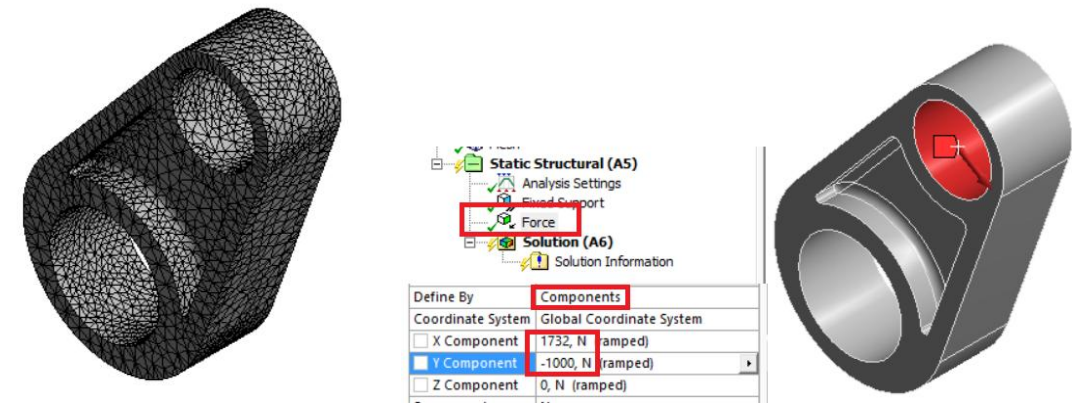

Modeli çözüp Von Mises gerilme dağılımına baktığımızda aşağıdaki gibi bir sonuç elde ederiz.

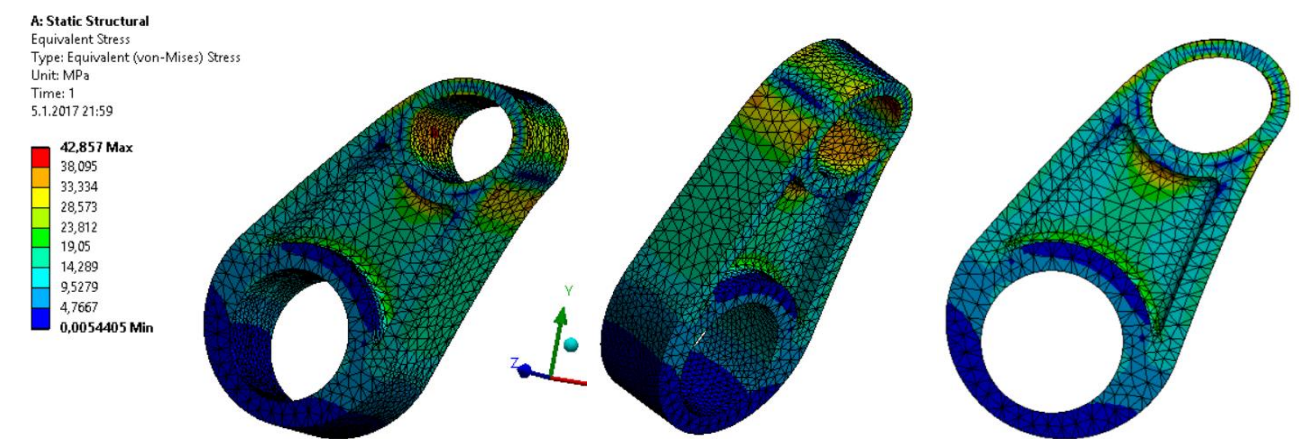

Yapılan tasarım iyi gözükmektedir. Tasarımın iyi bir tasarım olduğunu anlamak için mavi bölgelerin renkli kısımların daha çok olması gerekir. Mavi bölgeler gereksiz malzemenin olduğu kısımları gösterir. Kırmızı kısımlar ise belli bir bölgede yoğunlaşmamalı (Gerilme bir noktada birkiyor demektir). Tabii burada en düşük gerilme mavi olarak gösterildiği için her zaman mavi bölge olacaktır. Fakat önemli olan mavinin burada olduğu gibi sıfıra yakın değerlerde olmamalıdır. Mümkün olduğunca her nokta gerilme taşımalıdır. Tabii oluşan en büyük gerilmenin akmayı geçmemesi gerekir. Bu malzemenin akması 250 MPa dır (Yapı çeliği). Emniyet sınırını 150 MPa olarak alıp ona göre tasarım üzerinde optimizasyonlara devam edebiliriz.

Buraya kadar yapılan tasarım sonucuna göre elde edilen en büyük gerilme 42 MPa ve ulaşılan ağırlık 293 gr dır.

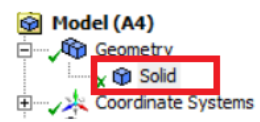

| Ŧ | Bounding Box |                       |  |  |  |  |
|---|--------------|-----------------------|--|--|--|--|
|   | Properties   |                       |  |  |  |  |
|   | Volume       | 37401 mm <sup>3</sup> |  |  |  |  |
|   | Mass         | 0,2936 kg             |  |  |  |  |
|   | Centroid X   | 11,725 mm             |  |  |  |  |

### b)Design Exploration Optimizasyonu

Şimdi yaklaşık olarak belirlediğimiz tasarımı, parametrik olarak modelleyelim. Belirlediğimiz tasarım parametrelerine bağlı olarak Design Exploration (Tasarım araştırması) modülünü kullanarak iyileştirmeleri yapalım.

Tasarım sürecinde gerek Sketch kısmında, gerek modelleme kısmında geometriyi oluşturan bazı kısımlar parametre olarak belirlenecek. Ayrıca analiz sonunda istenen bazı değerler parametre olarak belirlenebilir. Program geometriyi oluşturan parametreleri otomatik olarak değişik değerler alıp, sonuç parametrelerini için en uygun sonucu bulmaya çalışacaktır. Tabii bu süreç bir çok denemeyi gerektireceğinden Optimizasyon süreci epey bir zaman alabilir. Fazla zaman almaması için parametre sayısı düşük tutulabilir.

Düşündüğümüz geometrinin en az parametre ile ifade edilmesi hemde bu parametreler değiştiğinde en optimum şeklin ortaya çıkması için "hangi değişkenleri (parametreleri) değiştirdiğimizde en uygun tasarımı elde edebiliriz" şeklinde bir miktar düşünmeliyiz. Buna göre bizim geometrimizi aşağıdaki şekilde ve parametrelerle oluşturacağız.

Static Structural modülünü panele sürüklüyoruz. Geometry kısmından Şeklimizi çiziyoruz. Şeklimiz yukarı tasarladığımız gibi karmaşık olmasın. Parametre sayısını azaltmak için biraz daha basitleştirelim. Krank ve Biyel deliklerini belli bir et kalınlığı vererek boru şeklinde oluşturalım. İkisi arasına belli bir et kalınlığında bağlantı parçası atalım.

Skecth1 üzerinde iki deliğin konumu çizilip etrafına iki tane offset kalınlığı atanmıştır. Properties penceresinden bu offset ölçülerinin yanındaki kutucuklara tıklayarak parametre olarak belirlenmiştir. Çıkan pencerede parametrelere isim verilmiştir (Kalinlik2 gibi)

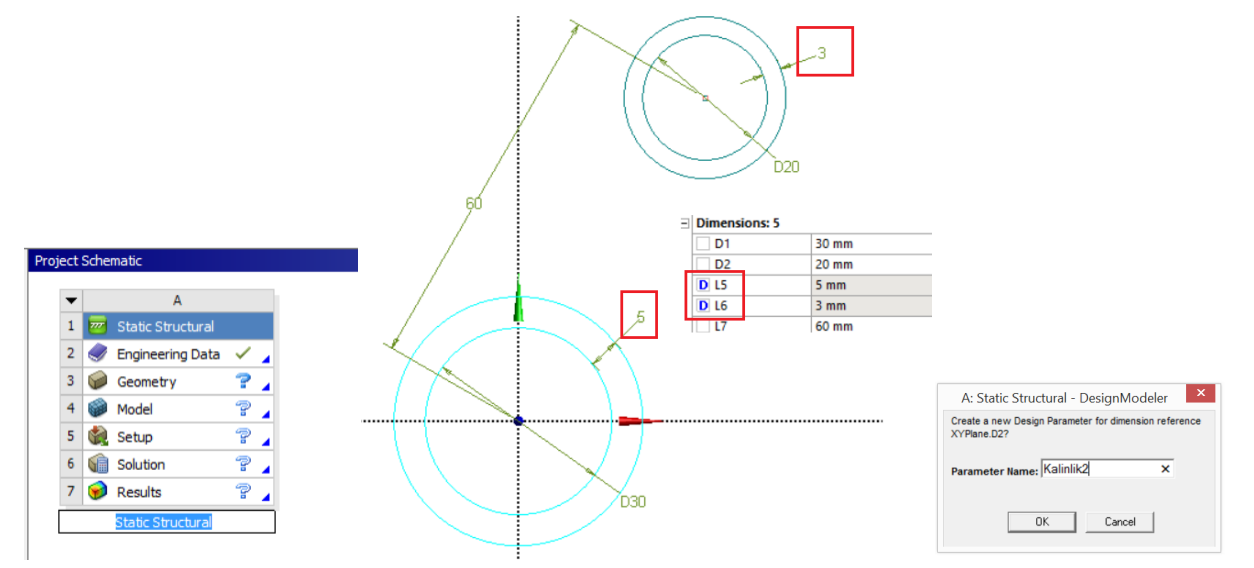

Yeni bir Sketch oluşturulup, bu sketch2 üzerine ara bağlantı şekli çizilecektir.

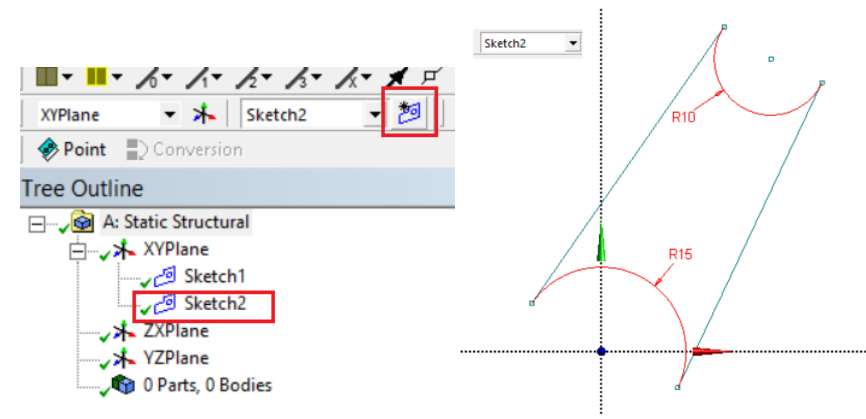

Elimizde 2 tane sketch var ve üzerine aşağıdaki şekilde şeklimizi oluşturmuş olduk. Sketch ler ayrı ayrı extrude yapalım. Verilen derinlikleri de iki farklı par

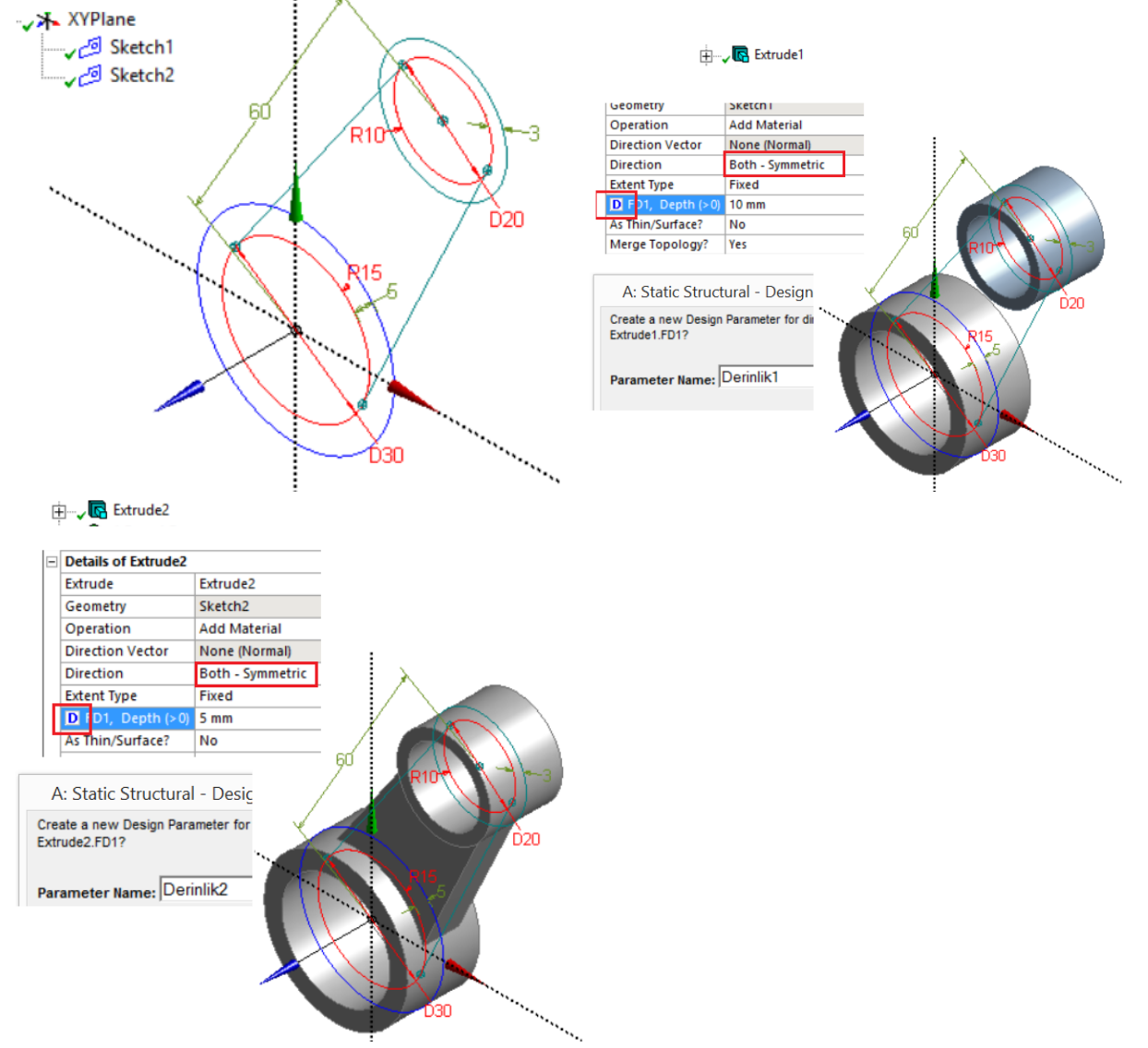

Sketchleri gizleyip parametrik olarak tasarladığımız şeklin son halini gösterelim. Burada 4 tane parametre kullanıldı. Krank'ın deliği dışarı ofset atıldı (Kalinlik 2), Biyel deliği dışarı ofset atıldı (Kalınlık1), iki delik Extrude yapıldı (Derinlik 1), Ara parçaya derinlik verildi (Derinlik2) olarak isimlendirildi.

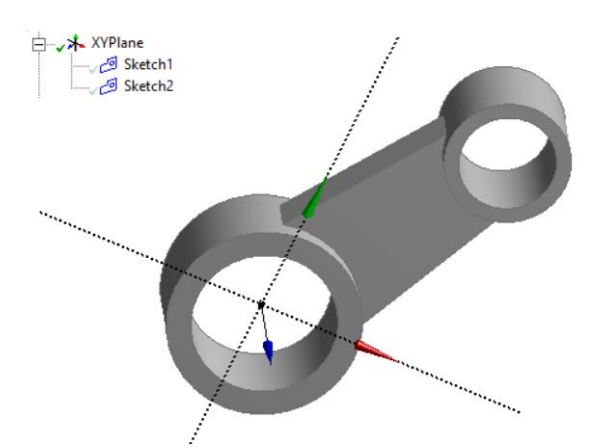

Geometrimizi tamamladık. Model kısmına geçip analizimizi gerçekleştirelim. Modelimizin başlangıç tasarım ağırlığı 178 gr dır. Analizler çok zaman alacağı için mesh olarak kaba mesh (Coarse) seçildi.

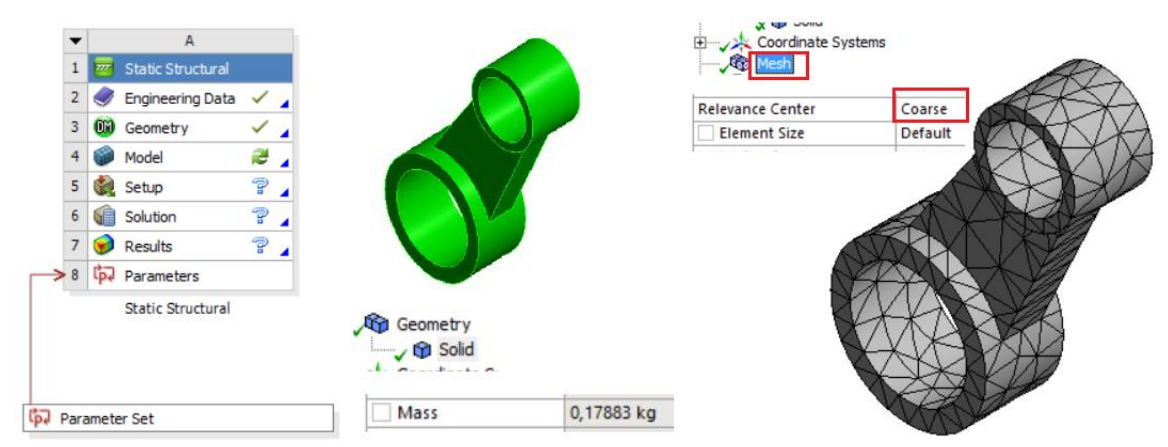

Fixed Support ve Force=2000 N kuvvet bileşeni olan Fx=1732 N ve Fy=-1000 N kuvvetleri uygulandı.

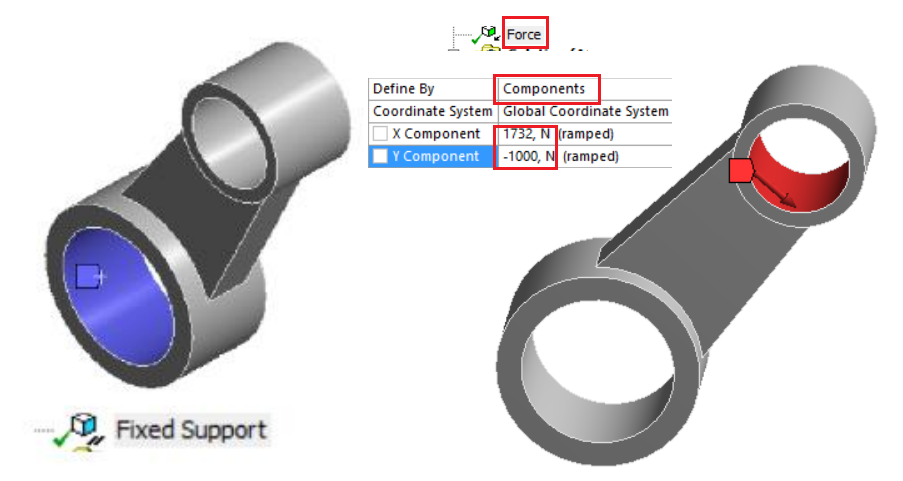

Analiz sonucunda Von Mises gerilmelerini inceleyelim. Çözümün sonuçlarını aldığımızda maksimum gerilme 101 MPa çıktı. Tabi tasarım biraz değişti ve zayıfladı. Sınır olarak aldığımız 150 MPa geçmediği için daha iyileştirmeler yapılabilir. Burada Maksimum Von Mises gerilmesi bizim için üst sınır olacağından bu değeri Parametre olarak atmalıyız. Bu parametre tasarım parametresi değil, sonuç parametresi olmuş olacak.

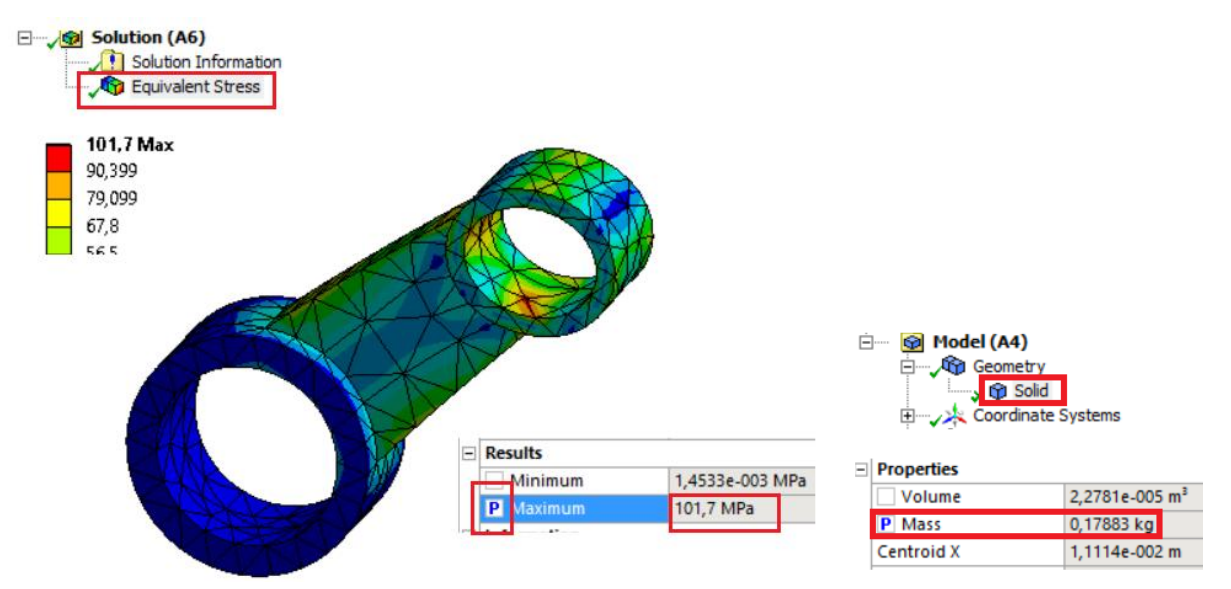

Bundan sonra tasarımı daha da iyileştirmek için **Design Exploration** uygulamasına bırakalım. Bu menüde "Direct Optimization" kısmını paneldeki Parametre Set'in altına sürükleyelim.

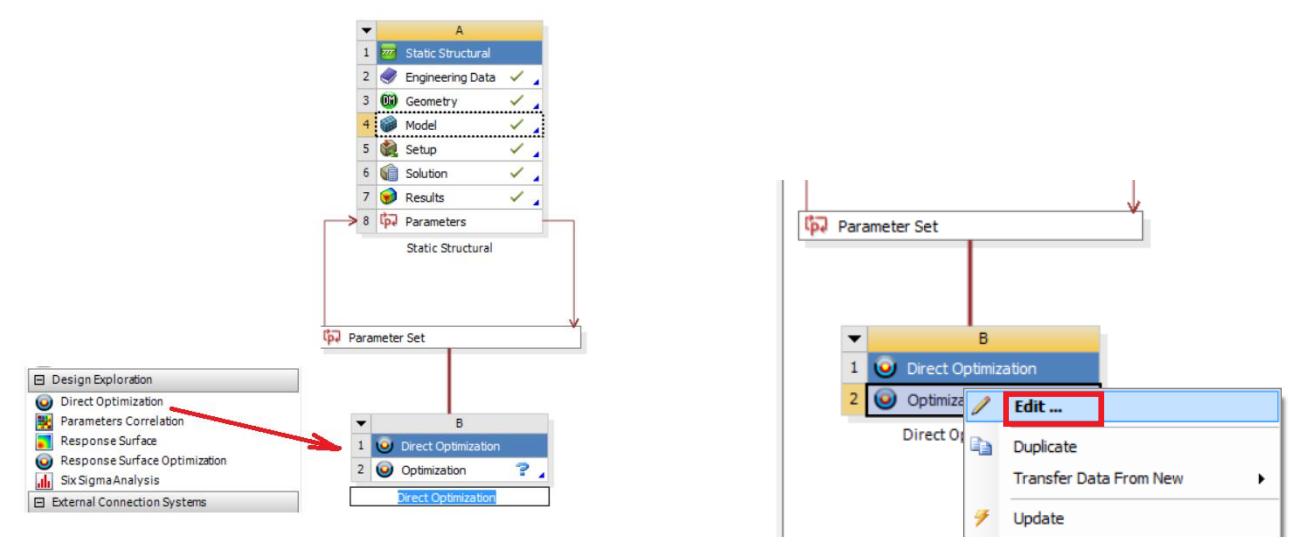

Optimization kısmının üzerine sağ tuşa tıklayıp parametrelerin alt ve üst sınırlarını açılan pencereden belirleyelim.

| Outline | of Schematic B2: Optimization |          |            | ▼ <b>₽ X</b> | Table of                | Schematic B2: Optimization |                 |              |                  |
|---------|-------------------------------|----------|------------|--------------|-------------------------|----------------------------|-----------------|--------------|------------------|
|         | А                             | в        | с          |              |                         | A                          | в               | с            | D                |
| 1       |                               | Enabled  | Monitoring | 1            | 1                       | Input Parameters           |                 |              |                  |
| 2       | 🖃 🗲 Optimization 👔            |          |            | ]            | 2                       | Name                       | Lower Bound     | Lipper Bound |                  |
| 3       | Objectives and Constraints    | ·        |            | -            | 3                       | P3 - Derinlik1 (mm)        | 5               | 10           |                  |
| 4       | Minimize P5                   |          |            |              | 4                       | P4 - Derinlik2 (mm)        | 1               | 5            |                  |
| -       |                               |          |            | 5            | Parameter Relationships | L                          |                 |              |                  |
| 5       | Maximize P6; P6 <= 150 Pa     |          |            |              | 6                       | Name                       | Left Expression | Operator     | Right Expression |
| 6       | Domain                        |          |            |              | *                       | New Parameter Relationshin | New Expression  | <=           | New Expression   |
| 7       | 🖃 🚾 Static Structural (A1)    |          |            |              |                         | new raidineter readonship  | nen Expression  | ~-           | Them Expression  |
| 8       | ្រៃ P3 - Derinlik1            | <b>V</b> |            | 1            |                         |                            |                 |              |                  |
| 9       | ្រៃ P4 - Derinlik2            | <b>v</b> |            | ]            |                         |                            |                 |              |                  |
| 10      | Parameter Relationships       |          |            | ]            |                         |                            |                 |              |                  |
| 11      | Results                       |          |            | 1            |                         |                            |                 |              |                  |

Aynı yerde Objectives and Constraints (Amaçlar ve sınırlamalar) kısmında Von Mises gerilmesini Maksimize etmeye ayarlayalım. Üst sınır maksimum 150 MPa olacak. Aynı zamanda ağırlığı minimize etmeye çalışalım.

Dikkat! burada sınır belirten birimleri girerken dikkatli olun. Sadece 150 yazarsanız bunu Pascal olarak alabilir. Bu durumda sonuca gidemez ve hatanın nerede olduğunu bulamayabilirsiniz. Bu nedenle yanında gözüken

birimlere dikkat etmelisiniz. Maximize P6; P6 <= 1,5E+08 Pa MPa için yanına 6 tane daha sıfır eklemelisiniz.

| Outline | Dutine of Schematic B2: Optimization 🗸 🗘 🗙 Table of Schematic B2: Optimization 🗸 🗸 🗸 |          |                     |  |   |   |                               |                                |            |        |                       | ⊸ џ         |             |
|---------|--------------------------------------------------------------------------------------|----------|---------------------|--|---|---|-------------------------------|--------------------------------|------------|--------|-----------------------|-------------|-------------|
|         | A                                                                                    | в        | с                   |  | ^ |   | A                             | в                              | с          | D      | E                     | F           | G           |
| 1       |                                                                                      | Enabled  | Monitoring          |  |   | 1 | Nama                          | Parameter                      | Objectiv   | /e     | C                     | onstraint   |             |
| 2       | 🖃 🗸 Optimization                                                                     |          |                     |  |   | 2 | Inditic                       | Faranietei                     | Type       | Target | Туре                  | Lower Bound | Upper Bound |
| 3       | <ul> <li>Objectives and Constraints</li> </ul>                                       |          |                     |  |   | 3 | Minimize P5                   | P5 - Solid Mass                | Minimize 💌 |        | No Constraint         | <b>-</b>    |             |
| 4       | Minimize P5                                                                          |          | annoralestatestates |  |   | 4 | Maximize P6; P6 <= 1,5E+08 Pa | P6 - Equivalent Stress Maximum | Maximize 💌 |        | Values <= Upper Bound | -           | 1,5E+08     |
| 5       | Maximize P6; P6 <= 1,5E+08 Pa                                                        |          | الماليلا سالماليا   |  |   | * |                               | Select a Parameter             | 1          |        |                       |             | L           |
| 6       | 🖃 Domain                                                                             |          |                     |  |   |   |                               |                                |            |        |                       |             |             |
| 7       | 🖃 🚾 Static Structural (A1)                                                           |          |                     |  | - |   |                               |                                |            |        |                       |             |             |
| 8       | لې P3 - Derinlik1                                                                    | <b>V</b> |                     |  |   |   |                               |                                |            |        |                       |             |             |
| 9       | 🗘 P4 - Derinlik2                                                                     | <b>V</b> | NN/NN/NN/NN/NN/     |  |   |   |                               |                                |            |        |                       |             |             |
| 10      | Parameter Relationships                                                              |          |                     |  | v |   |                               |                                |            |        |                       |             |             |

Optimization kısmına tıkladıktan sonra açılan menüden Örnekleme sayısı yada yapılacak deneme sayısı (Number of Samples) 100 olarak ayarlanmıştır. Aday çözüm sayısı ise 3 tür. Yani üçtane alternatif çözüm sunacaktır.

| Outline | of Schematic B2: Optimization                  |          |           | • д        | ×                           | Table of        | Schema             | itic B2: Op | otimization |              |
|---------|------------------------------------------------|----------|-----------|------------|-----------------------------|-----------------|--------------------|-------------|-------------|--------------|
|         | A                                              | в        |           | С          |                             |                 |                    |             |             | А            |
| 1       |                                                | Enabled  | M         | onitoring  |                             |                 | 1                  | = Op        | timization  | Study        |
| 2       | 🖃 🗲 Optimization 👔                             |          |           |            |                             |                 | 2                  |             | Maximize    | P6; P6 <= 15 |
| 3       | <ul> <li>Objectives and Constraints</li> </ul> |          | $\square$ | Properties | of Outline A2: Optimization |                 |                    |             |             |              |
| 4       | Minimize P5                                    |          |           |            |                             |                 | Α                  |             |             |              |
| 5       | Maximize P6; P6 <= 150 Pa                      |          |           | 1          |                             | Property        |                    |             |             |              |
| 6       | Domain                                         |          |           | 2          | = De                        | Design Points   |                    |             |             |              |
| 7       | 🖃 🚾 Static Structural (A1)                     |          |           | 3          |                             | Preserve Design |                    |             |             |              |
| 8       | 🗘 P3 - Derinlik1                               | <b>v</b> |           |            |                             | Point           | ts After DX Run    |             |             |              |
| 9       | P4 - Derinlik2                                 | <b>v</b> |           | 4          | 🗉 Fa                        | ailed D         | esign Poir         | nts Mana    | agement     |              |
| 10      | Parameter Relationships                        |          | $\square$ | 5          |                             | Num             | ber of Ret         | tries       | 0           |              |
| 11      | Results                                        |          | $\vdash$  | 6          | = 0                         | ptimiz          | ation              |             |             |              |
|         |                                                |          |           | 7          |                             | Meth            | nod Name           |             | Screeni     | ng           |
|         |                                                |          |           | 8          |                             | Num             | ber of San         | nples       | 100         |              |
|         |                                                |          |           | 9          |                             | Maxi<br>Cano    | mum Num<br>didates | ber of      | 3           |              |

Bu ayarlardan sonra Update butonuna tıklayıp çözümü başlatalım.

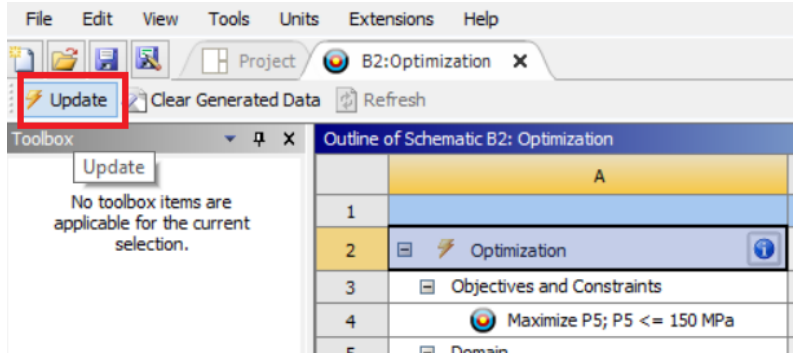

Analiz sonunda 3 tane aday çözüm sunmuştur.

| Outline | of Schematic B2: Optimization              |              |                         |                                                                                                    | 4 ×          | I abie o             | r Schematic 82: Optimization                                                                                                    |                                                                                                    |                    |                   |  |  |
|---------|--------------------------------------------|--------------|-------------------------|----------------------------------------------------------------------------------------------------|--------------|----------------------|----------------------------------------------------------------------------------------------------|----------------------------------------------------------------------------------------------------|--------------------|-------------------|--|--|
|         | A                                          |              | В                       | С                                                                                                    | ^            |                      | A                                                                                                    | B                                                                                                    | С                  | D                 |  |  |
| 1       |                                            |              | Enabled                 | Monitoring                                                                                                    |              | 1                    | <ul> <li>Optimization Study</li> </ul>                                                                                                    |                                                                                                    |                    |                   |  |  |
| 2       | Optimization     Objectives and Constraint |              |                         |                                                                                                    |              | 2                    | Maximize P6; P6 <= 1,5E+08 Pa<br>Goal, Maximize P6 (Default importance); Strict Constraint, P6 values less than or<br>equals to 1,5E+08 Pa (Default importance) |                                                                                                    |                    |                   |  |  |
| 3       |                                            | 15           |                         | بافتدد                                                                                                    |              | 3                    | Minimize P5                                                                                                    | Goal, Minimize P5 (Default in                                                                                                    | mportance)         |                   |  |  |
| 4       | Minimize P5                                |              |                         | And the second second s |              | 4                    | <ul> <li>Optimization Method</li> </ul>                                                                                                    |                                                                                                    |                    |                   |  |  |
| 5       | Maximize P6; P6 <                          | = 1,5E+08 Pa |                         | halululululul                                                                                                    |              | 5                    | Screening                                                                                                    | The Screening optimization method uses a simple approach based on sampling and<br>sorting. It supports multiple objectives and constraints as well as all types of input |                    |                   |  |  |
| 6       | Domain                                     |              |                         |                                                                                                    |              |                      |                                                                                                    | parameters. Usually it is used for preliminary design, which may lead you to apply<br>other methods for more refined optimization results.                               |                    |                   |  |  |
| 7       | Static Structural ()                       | A1)          |                         |                                                                                                    |              | 6                    | Configuration                                                                                                    | Generate 100 samples and                                                                                                    | find 3 candidates. |                   |  |  |
| 8       | 🗘 P3 - Derinlik                            | 1            |                         |                                                                                                    |              | 7                    | Status                                                                                                    | Converged after 100 evalu                                                                                                    | ations.            |                   |  |  |
| 9       | C P4 - Derinlik                            | 2            |                         | بأفاد افتو أفاد افتو أفاد افتو                                                                                                    |              | 8                    | Candidate Points                                                                                                    | -                                                                                                    |                    |                   |  |  |
| 10      | 10 Parameter Belationships                 |              | Parameter Belationships |                                                                                                    |              | 9                    |                                                                                                    | Candidate Point 1                                                                                                    | Candidate Point 2  | Candidate Point 3 |  |  |
| 10      | T di dine cer receduriani,                 |              | -                       |                                                                                                    | ×            | 10                   | P3 - Derinlik1 (mm)                                                                                                    | 6,475                                                                                                    | 6,175              | 8,125             |  |  |
| Propert | ies of Outline A2: Optimization            |              |                         |                                                                                                    | • <b>म</b> × | 11                   | P4 - Derinlik2 (mm)                                                                                                    | 3,895                                                                                                    | 4,645              | 2,9575            |  |  |
|         | AB                                         |              |                         |                                                                                                    | 12           | P5 - Solid Mass (kg) | - 0,12348                                                                                                    | - 0,12865                                                                                                    | - 0,13238          |                   |  |  |
| 1       | Property                                   |              | 1                       | /alue                                                                                                    |              | 13                   | P6 - Equivalent Stress Maximum (Pa)                                                                                                    | ** 1.3812E+08                                                                                                    | 1.4808E+08         | 1,4884E+08        |  |  |
| 2       | Design Points                              |              |                         |                                                                                                    |              |                      |                                                                                                    |                                                                                                    | XX                 | XX                |  |  |
| 3       | Preserve Design Points<br>After DX Run     |              |                         |                                                                                                    |              |                      |                                                                                                    |                                                                                                    |                    |                   |  |  |
| 4       | Failed Design Points Manage                | ment         |                         |                                                                                                    |              |                      |                                                                                                    |                                                                                                    |                    |                   |  |  |
| 5       | Number of Retries                          | 0            |                         |                                                                                                    |              |                      |                                                                                                    |                                                                                                    |                    |                   |  |  |
| 6       | <ul> <li>Optimization</li> </ul>           |              | - 2                     |                                                                                                    |              |                      |                                                                                                    |                                                                                                    |                    |                   |  |  |
| 7       | Method Name                                | Screening    |                         |                                                                                                    | -            |                      |                                                                                                    |                                                                                                    |                    |                   |  |  |
| 8       | Number of Samples                          | 100          |                         |                                                                                                    |              |                      |                                                                                                    |                                                                                                    |                    |                   |  |  |
| 9       | Maximum Number of<br>Candidates            | 3            |                         |                                                                                                    |              |                      |                                                                                                    |                                                                                                    |                    |                   |  |  |
| 10      | Optimization Status                        |              |                         |                                                                                                    |              |                      |                                                                                                    |                                                                                                    |                    |                   |  |  |
| 11      | Converged                                  | Yes          |                         |                                                                                                    |              |                      |                                                                                                    |                                                                                                    |                    |                   |  |  |
| 12      | 12 Number of Evaluations 100               |              |                         |                                                                                                    |              |                      |                                                                                                    |                                                                                                    |                    |                   |  |  |
| 13      | Number of Failures                         | 0            |                         |                                                                                                    |              |                      |                                                                                                    |                                                                                                    |                    |                   |  |  |
|         | Con Constant                               |              |                         |                                                                                                    |              |                      |                                                                                                    |                                                                                                    |                    |                   |  |  |

Bu üç adaydan uygun olan bir tanesini seçip ona göre tasarımımızın durumunu bir daha görelim. Bunun Krank yatağının ve biyel yatağının derinliğini 8,128mm, Ara bağlantı parçasının kalınlığını ise 3,9575 alalım. Buna göre tasarımımızın şekli ve sonuç çözümü aşağıdaki şekilde olacaktır.

Şekil üzerinde Extrude komutlarının derinliğini değiştirmek için Parametre işaretini kaldırmalısınız.

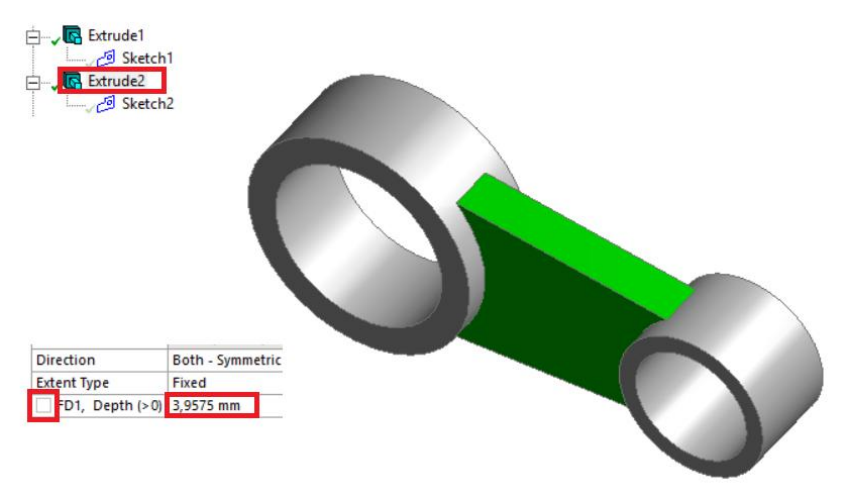

Bu tasarım şekliyle maksimum Von Mises gerilmesini 141 MPa ve ağırlığını ise 144 gr olarak bulmuş olduk.

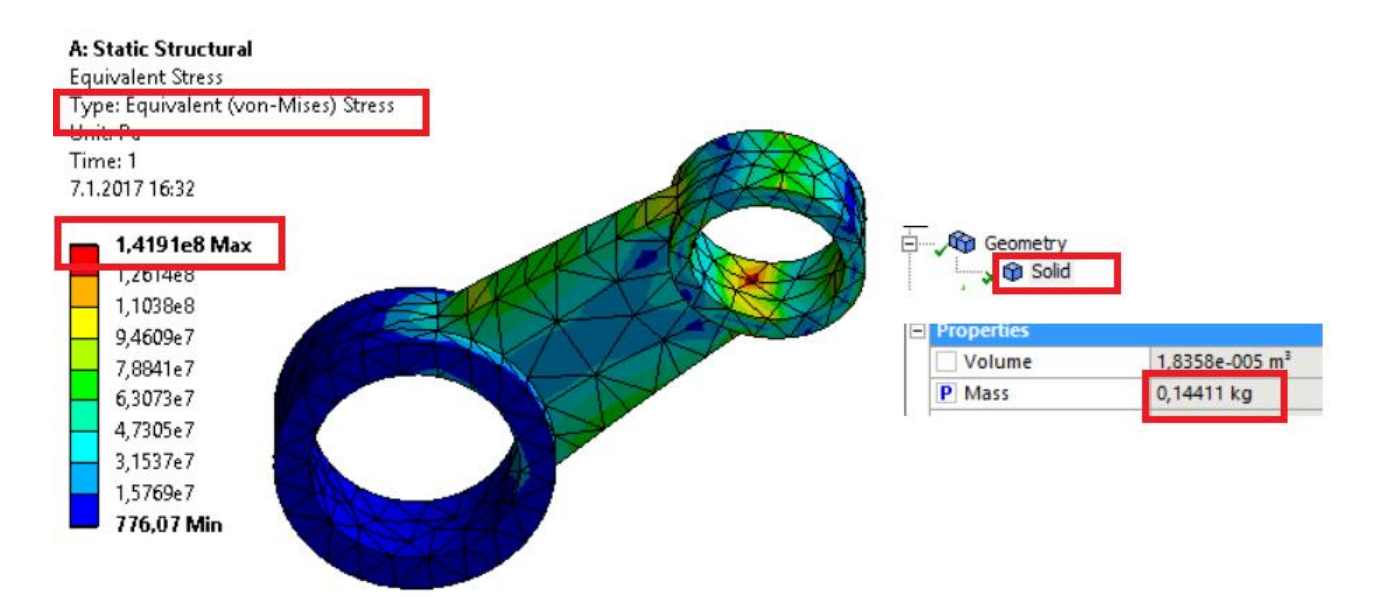

Not Burada analiz yöntemi olarak 3 tip analiz yöntemini kullanabiliriz. Bunlarla ilgili şu açıklamalarıda okuyunuz. Bunların her birini ayrı ayrı deneyebilirsiniz.

#### a) Screening Metodu:

| 1      | Enabled                                                                                                    | 4 | Optimization Method |                                                                                                    |
|--------|----------------------------------------------------------------------------------------------------|---|---------------------|----------------------------------------------------------------------------------------------------|
| 2<br>3 | Coptimization  Coptimization  Copti | 5 | Screening           | The Screening optimization method uses a simple approach based on sampling and<br>sorting. It supports multiple objectives and constraints as well as all types of input<br>parameters. Usually it is used for preliminary design, which may lead you to apply<br>other methods for more refined optimization results. |
| 6      | Optimization                                                                                                    | 6 | Configuration       | Generate 100 samples and find 3 candidates.                                                                                                    |
| 7      | Method Name Screening                                                                                                    | 7 | Status              | Converged after 100 evaluations.                                                                                                    |
| 8      | Number of Samples 100                                                                                                    |   |                     |                                                                                                    |
| 9      | Maximum Number of<br>Candidates 3                                                                                                    |   |                     |                                                                                                    |

#### b)MOGA Metodu:

6 = 0 7

8

9

10

| 0  | pumizauon                          |      |   |  |
|----|------------------------------------|------|---|--|
| 7  | Method Name                        | MOGA | • |  |
| 8  | Number of Initial<br>Samples       | 100  |   |  |
| 9  | Number of Samples Per<br>Iteration | 50   |   |  |
| 10 | Maximum Allowable                  | 70   |   |  |

| - | 4      | Optimization Method |                                                                                                    |
|---|--------|---------------------|----------------------------------------------------------------------------------------------------|
|   | 5 MOGA |                     | The MOGA method (Multi-Objective Genetic Algorithm) is a variant of the popular NSGA<br>-II (Non-dominated Sorted Genetic Algorithm-II) based on controlled elitism concepts.<br>It supports multiple objectives and constraints and aims at finding the global optimum. |
|   | 6      | Configuration       | Generate 100 samples initially, 50 samples per iteration and find 3 candidates in a<br>maximum of 20 iterations.                                                                                                    |
|   | <br>7  | Status              | Converged after 100 evaluations, because all permutations have been evaluated.                                                                                                    |

#### c) Adaptive Multiple-Objective Metodu:

| otimization                            |                             |   | 4 | <ul> <li>Optimization Method</li> </ul> |                                                                                                    |  |  |  |
|----------------------------------------|-----------------------------|---|---|-----------------------------------------|----------------------------------------------------------------------------------------------------|--|--|--|
| Method Name                            | Adaptive Multiple-Objective |   |   |                                         | The Adaptive Multiple-Objective method is a variant of the popular NSGA-II (Non<br>adaptive Social Genetic Algorithm II) based on controlled elitism concents. It |  |  |  |
| Number of Initial<br>Samples           | 100                         |   |   | Adaptive Multiple-Objective             | supports multiple objectives and constraints and aims at finding the global optimum.<br>is limited to continuous and manufacturable input parameters.             |  |  |  |
| Number of Samples Per<br>Iteration     | 50                          | H | 6 | Configuration                           | Generate 100 samples initially, 50 samples per iteration and find 3 candidates in a<br>maximum of 20 iterations.                                                  |  |  |  |
| Maximum Allowable<br>Pareto Percentage | 70                          |   | 7 | Status                                  | Converged after 100 evaluations, because all permutations have been evaluated.                                                                                    |  |  |  |

### c) Ansys Scripting Optimizasyonu

Bu kısım ile ilgili notlar hazırlanıyor. Şimdilik siteki Python Programlama dökümanına bakınız. Oradaki konuları deneyiniz.

#### KÜÇÜK DEVRE TASARIMI İÇİN **3)DEVRE TASARIMI YAPILACAK VE EN OPTIMIZASYON YAPILACAK**

Altium Designer programını kullanarak bir devre tasarımı yapınız. Devre üzerinde aşağıda verilen 5 tane sensörden en az üç tanesini kullanacaksınız. Devrenin yaptığı işle ilgili bir konusu olacak. Yani piyasada yapılan bir işin karşılığı olacak. Örneğin "güvenlik için hırsızı algılayan devre" gibi. Kullanılabilecek sensörler şunlardır. Bunlardan başka kendiniz eklemek isterseniz ekleyebilirsiniz.

- a) Işık sensörü
- b) Gaz sensörü
- c) Sıcaklık sensörü

Yaptığınız devrenin üretimini de yapacaksınız. Bunun için devre kartını asit uygulaması (Perhidrol ve Tuz Ruhu) ile oluşturabilirsiniz. Fakat aynı zamanda profesyonel kart basan firmaların istediği dosyalarıda hazır hale getireceksiniz.

Pdf Dökümanına tasarımınızı ve çizimlerinizi ekleyin. Nasıl yaptığınızı anlatın. Sistemin nasıl çalıştığının mantığından bahsedin. Yaptığınız devrenin Fotograflarını ekleyin. Kart basım firmasının istediği CNC işleme dökümanlarını pdf içerisinde gösterin.

Altium designer'ı indirip kurabileceğiniz Link.: <u>https://yadi.sk/d/HfRVKpLjiWbFc</u>

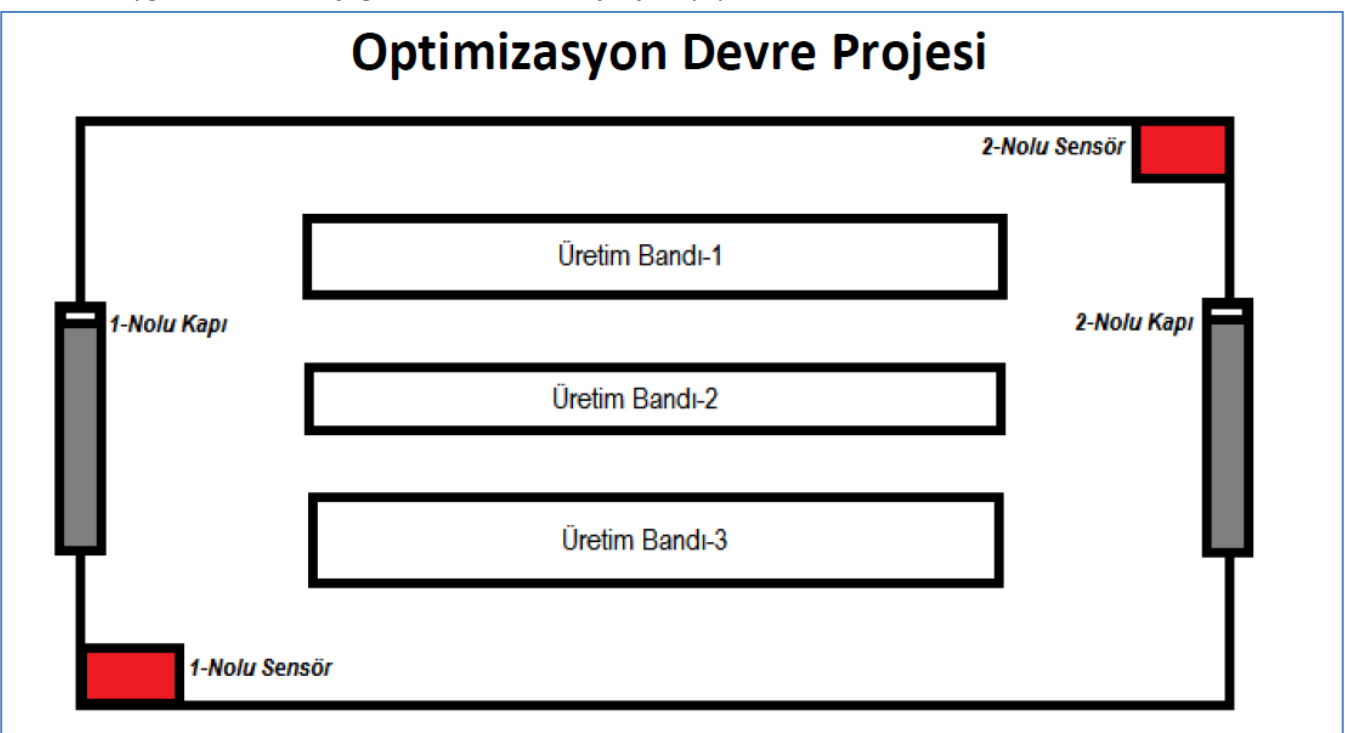

Örnek bir uygulama olarak aşağıdakine benzer bir çalışma yapabilirsiniz.

Yukarıdaki şekilde bir fabrikadaki robotların otomatik üretim yaptığı bir oda bulunmaktadır. Bu odaya üretim esnasında insanların girmesi yasaktır. Bu nedenle 1 ve 2 nolu kapılarda 1'er adet lazer sensör bulunmaktadır. Aynı zamanda bu oda içerisinde gaz kaçağı tehlikesi bulunmaktadır. Bunun içinde 1 ve 2 nolu Sensör kısmında gaz sensörü bulunmaktadır.

Oda içerisinde 2 adet lazer sensör ve 2 adet analog gaz sensörü bulunmaktadır. Lazer sensörlerden her hangi birisi cisim algıladığı zaman alarm verilecektir. Aynı şekilde 2 adet gaz sensöründen her hangi birisi gaz kaçağı algıladığı zaman alarm vericektir. Sistem gaz kaçağında ve içeriye cisim girişi olduğunda farklı alarm verecektir. Bu ihtiyacı karşılayacak devre tasarımını en ucuz ve küçük ebatta tasarlanması istenmektedir.